## COMMENT MODIFIER UN PROFIL UTILISATEUR ?

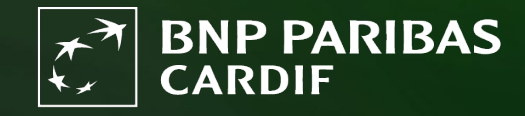

The insurer for a changing world

Vous êtes administrateur de Finagora et vous voulez modifier un utilisateur. Suivez ces étapes.

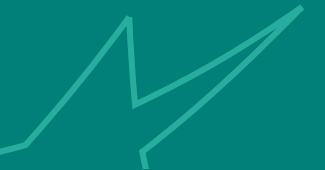

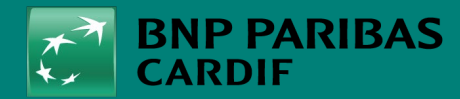

24/04/2025 2

# ÉTAPE 1

## Cliquez sur 'GESTION DES UTILISATEURS.'.

Puis sur l'icône 🤌

sous 'actions'.

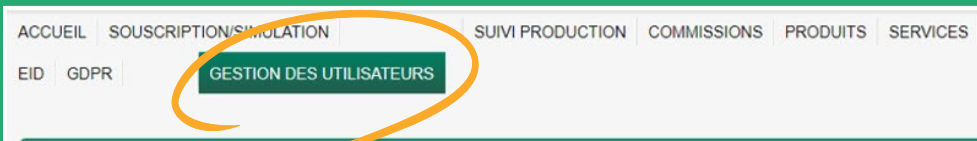

#### Liste des utilisateurs rattachés

AJOUTER UN UTILISATEUR

INFORMATION

ESPACE COURTIER

| IOM PRÉNOM    | LOGIN                 | PROFIL         | DATE CONNEXION  | DATE CRÉATION   | ACTIONS |
|---------------|-----------------------|----------------|-----------------|-----------------|---------|
| TEST USERRNCC | testemailncc@test.com | Souscription   |                 | 07/01/25 10:50  | /1      |
| USER TWO TEST | bdemofin@outlook.be   | Administrateur | 07/01/25 10:15  | 20/12/24 14:35  | /1      |
|               |                       |                | Items per page: | 10 • 1 - 2 of 2 | < >     |

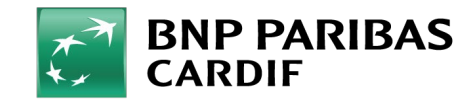

24/04/2025 3

**Classification : Internal** 

## QUE POUVEZ-VOUS MODIFIER ?

### **NUMÉRO DU COURTIER**

LANGUE : FR (Français) - NL (Néerlandais).

• **PROFIL** : Rôle de l'utilisateur

### • STATUT:

- Débloquer le compte après 3 tentatives incorrectes
- Pour bloquer un compte et enlever l'accès sur Finagora.
- **DESACTIVER TOTP** : Sert à réinitialiser le lien avec l'application d'authentification de l'utilisateur.
- **RESET QUESTION DE SÉCURITÉ**: Si l'utilisateur ne se souvient pas de la réponse. L'utilisateur doit à nouveau répondre aux questions de sécurités dans Finagora.
- **RESET DU MOT DE PASSE**: Si l'utilisateur ne se souvient plus de son mot de passe. L'utilisateur reçoit un e-mail automatique avec un mot de passe provisoire.

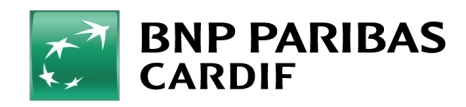

24/04/2025 4

## CE QUE VOUS NE POUVEZ PAS MODIFIER.

- NOM DE L'UTILISATEUR : Ne peut être fait qu'en supprimant l'utilisateur et en créant un nouveau compte.
- LOGIN (e-mail): Ne peut être fait qu'en supprimant l'utilisateur et en créant un nouveau compte.

| Numéro du courtier | 00-0-0000/1          | × 🗸                        | Nom du courtier | CARDIF (PERSONEEL | .)       |
|--------------------|----------------------|----------------------------|-----------------|-------------------|----------|
| Login (Email)      | afindemo1@outlook.be |                            | Langue          | NL                |          |
| Statut             | Ô                    | BLOQUER                    | Profil          | Super User        | $\sim$   |
|                    | DÉSACTIVER TOTP      | RESET QUESTION DE SÉCURITÉ |                 | RESET DU MOT      | DE PASSE |

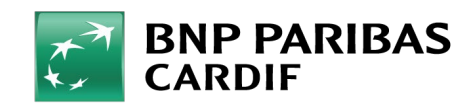

The insurer for a changing world

24/04/2025 5

# Vous avez modifié le profil d'un utilisateur !

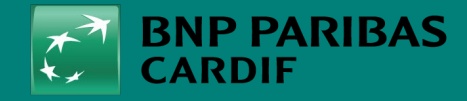

The insurer for a changing world

24/04/2025 6

Classification : Interna